Als wij uw abonnement op de Bruss'help Nieuwsbrief bevestigen, maar u blijft geen regelmatige nieuwsbrieven ontvangen, controleer dan uw "junk" of "spam" map. Om te voorkomen dat uw inbox deze e-mails als ongewenst beschouwt, kunt u bovendien het emailadres "newsletter@brusshelp.org" toevoegen aan uw lijst van goedgekeurde afzenders, white list of adresboek.

Dit is de te volgen procedure, afhankelijk van uw e-mailprovider:

#### Free

- 1. Log in op uw Free beheerinterface op https://www.free.fr
- 2. Controleer in de sectie voor het beheer van uw e-mails of de optie "Anti-spam (spamfiltering)" niet is geactiveerd
- 3. Controleer ook in het menu "Mailbox Filtering System" dat er geen filterregels zijn voor e-mails van <u>newsletter@brusshelp.org</u>

#### Gmail

- 1. Selecteer de link "Contact" in het linkermenu van uw Gmail-account
- 2. Klik op in de linkerbovenhoek
- 3. Vul bij 'e-mail' <u>newsletter@brusshelp.org</u> in.
- 4. Klik op de knop "Opslaan" bovenaan

## Hotmail

Volg deze stappen om berichten op Hotmail te ontvangen:

- 1. Klik op 'Opties' rechtsboven
- 2. Klik vervolgens op 'Meer opties'.
- 3. Klik vervolgens op "Junkmailbeheer", "Toegestane en geblokkeerde afzenders".
- 4. Klik op "Toegestane afzenders".
- 5. Voeg onze e-mail <u>newsletter@brusshelp.org</u> in en klik op "toevoegen".
- 6. Controleer de map "Junk" om er zeker van te zijn dat de e-mails van newsletter@brusshelp.org geen spam zijn.
- 7. Als er e-mails zijn van <u>newsletter@brusshelp.org</u>, selecteer ze dan.
- 8. Klik op de knop "Niet als junk behandelen".

### iCloud.com / iPhone / iPad

- 1. Zoek in uw inbox een e-mail van Nieuwsbrief Bruss'help en open de e-mail door erop te klikken.
- 2. Klik op de afzender Nieuwsbrief Bruss'help.
- 3. Klik op "Opslaan" in het nieuwe venster dat opent.

### Mac Mail

- 1. Zoek in uw inbox een e-mail van Nieuwsbrief Bruss'help en open de e-mail door erop te klikken.
- 2. Klik op het kleine pijltje rechts van de afzender Nieuwsbrief Bruss'help.
- 3. Klik op "Toevoegen aan contacten".
- 4. Klik op "Klaar" in het nieuwe venster dat opent.

Vervolgens maakt u een "Regel" aan die onze berichten automatisch naar uw inbox verplaatst. Dit voorkomt dat ze eindigen als junkmail of spam.

- 5. Klik op "Voorkeuren" in het menu "Mail" linksboven.
- 6. Klik rechts op het pictogram "Regels" en vervolgens op "Een regel toevoegen".

- 7. Geef uw regel een naam en selecteer: "Een van" "Een ontvanger" "Bevat".
- 8. Voeg het adres <u>newsletter@brusshelp.org</u> toe.
- 9. Verplaats het bericht naar "Inbox".
- 10. Klik vervolgens op "Ok" en vervolgens op "Toepassen".

# **Orange Mail**

- 1. Zoek in uw inbox een e-mail van Nieuwsbrief Bruss'help en open de e-mail door erop te klikken.
- 2. Klik op "toevoegen aan mijn contacten".
- 3. Klik op "valideren" in het nieuwe venster dat opent, en controleer of ons adres <u>newsletter@brusshelp.org</u> geselecteerd is.

### Outlook 2007-2010

- 1. Zoek in uw inbox een e-mail van Newsletter Bruss'help en klik er met de rechtermuisknop op.
- 2. Klik in de linkerkolom op "Junkmail".
- 3. Klik op "De afzender toevoegen aan de lijst van vertrouwde afzenders".

# **Outlook (andere versie)**

- 1. Klik in het menu "Extra" op "Opties".
- 2. Klik op het tabblad "Voorkeuren" op "Junkmail".
- 3. Klik op het tabblad "Goedgekeurde afzenders" op "Toevoegen".
- 4. Voer vervolgens het adres <u>newsletter@brusshelp.org</u> in het veld "Adres of domein toevoegen" in.
- 5. Klik ten slotte op OK.

### Yahoo

- 1. Open uw Yahoo account
- 2. Klik rechtsboven op "opties" en vervolgens op "Yahoo mail opties".
- 3. Klik op "Filters" in de linkerkolom
- 4. Klik vervolgens op de link "filters maken of wijzigen"
- 5. Klik op de knop "Toevoegen".
- 6. Voeg in het venster, naast "Afzender bevat", ons adres toe in afzender <u>newsletter@brusshelp.org</u>
- 7. Zorg ervoor dat "bevat" overal geselecteerd is.
- 8. In het onderste venster "Bericht verplaatsen naar", kies "Inbox".
- 9. Klik op "Filter toevoegen"